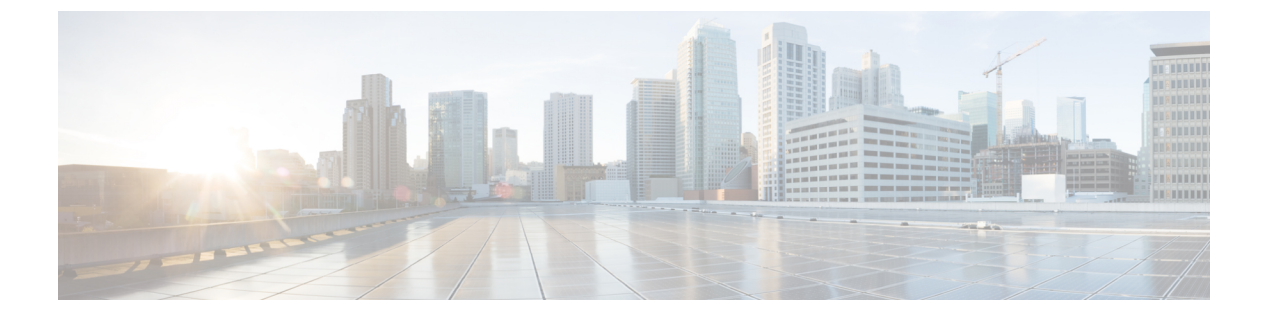

# MSDP の設定

- MSDP の設定について (1ページ)
- MSDP の設定方法 (4 ページ)
- MSDP のモニタリングおよびメンテナンス (26 ページ)
- MSDP の設定例 (27 ページ)
- Multicast Source Discovery Protocol の機能情報 (29ページ)

# MSDP の設定について

このセクションでは、スイッチに Multicast Source Discovery Protocol (MSDP) を設定する方法 について説明します。MSDP によって、複数の Protocol-Independent Multicast Sparse-Mode (PIM-SM) ドメインが接続されます。

このソフトウェア リリースでは、MSDP と連携して動作する Multicast Border Gateway Protocol (MBGP) がサポートされていないため、MSDP は完全にはサポートされていません。ただ し、MBGP が動作していない場合、MSDP と連携して動作するデフォルト ピアを作成できま す。

#### MSDP の概要

MSDPを使用すると、さまざまなドメイン内のすべてのランデブーポイント(RP)に、グルー プのマルチキャスト送信元を通知できます。各 PIM-SM ドメインでは独自の RP が使用され、 他のドメインの RP には依存しません。RP は伝送制御プロトコル(TCP)を通じて MSDP を実 行し、他のドメイン内のマルチキャスト送信元を検出します。

PIM-SM ドメイン内の RP は、他のドメイン内の MSDP 対応デバイスと MSDP ピアリング関係 にあります。ピアリング関係は TCP 接続を通じて発生します。主に、マルチキャスト グルー プを送信する送信元のリストを交換します。RP 間の TCP 接続は、基本的なルーティング シス テムによって実現されます。受信側の RP では、送信元リストを使用して送信元のパスが確立 されます。

このトポロジの目的は、ドメインから、他のドメイン内のマルチキャスト送信元を検出することです。マルチキャスト送信元がレシーバーのあるドメインを対象としている場合、マルチキャストデータはPIM-SMの通常の送信元ツリー構築メカニズムを通じて配信されます。MSDP

は、グループを送信する送信元のアナウンスにも使用されます。これらのアナウンスは、ドメ インの RP で発信する必要があります。

MSDP のドメイン間動作は、Border Gateway Protocol (BGP) または MBGP に大きく依存しま す。ドメイン内の RP (インターネットへのアナウンス対象であるグローバル グループを送信 する送信元用の RP) で、MSDP を実行してください。

#### MSDP の動作

送信元が最初のマルチキャストパケットを送信すると、送信元に直接接続された先頭ホップ ルータ(指定ルータまたは RP)によって RP に PIM 登録メッセージが送信されます。RP は登 録メッセージを使用し、アクティブな送信元を登録したり、ローカルドメイン内の共有ツリー の下方向にマルチキャストパケットを転送します。MSDP が設定されている場合は、 Source-Active (SA)メッセージも、すべての MSDP ピアに転送します。送信元、送信元から の送信先であるグループ、および RP のアドレスまたは発信元 ID (RP アドレスとして使用さ れるインターフェイスの IP アドレス)が設定されている場合は、SA メッセージによってこれ らが識別されます。

各 MSDP ピアはSA メッセージを発信元の RPから受信して転送し、ピア Reverse-Path Forwarding (RPF) フラッディングを実現します。MSDP デバイスは、BGP または MBGP ルーティング テーブルを調べ、どのピアが SA メッセージの発信元 RP へのネクスト ホップであるかを検出 します。このようなピアは *RPF* ピアと呼ばれます。MSDP デバイスでは、RPF ピア以外のす べての MSDP ピアにメッセージが転送されます。BGP および MBGP がサポートされていない 場合に MSDP を設定する方法については、デフォルトの MSDP ピアの設定 (4ページ)を参 照してください。

MSDPピアは、非RPFピアから発信元RPへ向かう同じSAメッセージを受信すると、そのメッ セージをドロップします。それ以外の場合、すべてのMSDPピアにメッセージが転送されま す。

ドメインの RP ピアは MSDP ピアから SA メッセージを受信します。この RP が SA メッセージ に記述されているグループへの加入要求を持ち、空でない発信インターフェイス リストに (\*,G) エントリが含まれている場合、そのグループはドメインの対象となり、RP から送信元 方向に (S,G) Join メッセージが送信されます。 (S,G) Join メッセージが送信元の DR に到達 してからは、送信元からリモート ドメイン内の RP への送信元ツリーのブランチが構築されて います。この結果、マルチキャスト トラフィックを送信元から送信元ツリーを経由して RP へ、そしてリモート ドメイン内の共有ツリーを下ってレシーバへと送信できます。

#### 図 1: RP ピア間で動作する MSDP

この図に、2つの MSDP ピアの間での MSDP の動作を示します。PIM では、ドメインの RP に 送信元を登録するための標準メカニズムとして、MSDP が使用されます。MSDP が設定されて

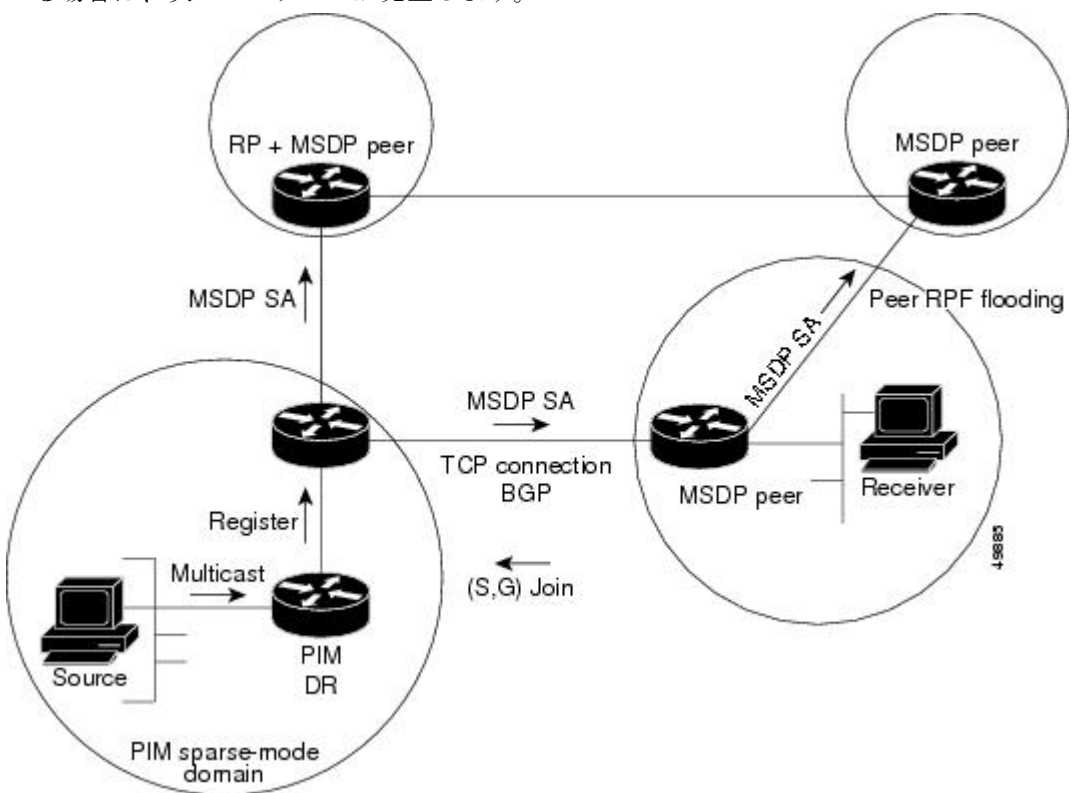

いる場合は、次のシーケンスが発生します。

デフォルトでは、スイッチで受信されたSAメッセージ内の送信元やグループのペアは、キャッシュに格納されません。また、MSDP SA 情報が転送される場合、この情報はメモリに格納されません。したがって、ローカル RP で SA メッセージが受信された直後にメンバーがグループに加入した場合、そのメンバーは、その次の SA メッセージによって送信元に関する情報が取得されるまで、待機する必要があります。この遅延は加入遅延と呼ばれます。

ローカル RP では、SA 要求を送信し、指定されたグループに対するすべてのアクティブな送信 元の要求をすぐに取得できます。デフォルトでは、新しいメンバーがグループに加入してマル チキャストトラフィックを受信する必要が生じた場合、スイッチは MSDP ピアに SA 要求メッ セージを送信しません。新しいメンバーは次の定期的な SA メッセージを受信する必要があり ます。

グループへの送信元である接続 PIM SM ドメイン内のアクティブなマルチキャスト送信元を、 グループの新しいメンバーが学習する必要がある場合は、新しいメンバーがグループに加入し たときに、指定された MSDP ピアに SA 要求メッセージを送信するようにスイッチを設定しま す。

#### MSDP の利点

MSDP には次の利点があります。

・共有されたマルチキャスト配信ツリーが分割され、共有ツリーがドメインに対してローカルになるように設定できます。ローカルメンバーはローカルツリーに加入します。共有ツリーへのJoinメッセージはドメインから脱退する必要はありません。

- PIM SM ドメインは独自の RP だけを信頼するため、他のドメインの RP に対する信頼度が 低下します。このため、送信元の情報がドメイン外部に漏れないようにでき、セキュリ ティが高まります。
- ・レシーバーだけが配置されているドメインは、グループメンバーシップをグローバルにアドバタイズしなくても、データを受信できます。
- グローバルな送信元マルチキャスト ルーティング テーブル ステートが不要になり、メモリが削減されます。

# **MSDP**の設定方法

### MSDP のデフォルト設定

MSDP はイネーブルになっていません。デフォルトの MSDP ピアはありません。

### デフォルトの MSDP ピアの設定

#### 始める前に

MSDP ピアを設定します。

|               | コマンドまたはアクション                                                                                      | 目的                                                                                                    |
|---------------|---------------------------------------------------------------------------------------------------|----------------------------------------------------------------------------------------------------|
| ステップ1         | enable                                                                                            | 特権 EXEC モードを有効にします。                                                                                                   |
|               | 例:                                                                                                | ・パスワードを入力します (要求され                                                                                                    |
|               | Device> <b>enable</b>                                                                             | た場合)。                                                                                                    |
| ステップ2         | configure terminal                                                                                | グローバル コンフィギュレーション                                                                                                    |
|               | 例:                                                                                                | モードを開始します。                                                                                                    |
|               | Device#configure terminal                                                                         |                                                                                                    |
| ステップ <b>3</b> | <b>ip msdp default-peer</b> <i>ip-address</i>   <i>name</i> [<br><b>prefix-list</b> <i>list</i> ] | すべての MSDP SA メッセージの受信元<br>となるデフォルト ピアを定義します。                                                                          |
|               | 例:<br>Device(config)#ip msdp default-peer<br>10.1.1.1 prefix-list site-a                          | <ul> <li><i>ip-address / name</i> には、MSDP デ<br/>フォルトピアの IP アドレスまたは<br/>ドメイン ネーム システム (DNS)<br/>サーバ名を入力します。</li> </ul> |

|       | コマンドまたはアクション                                                                                         | 目的                                                                                                    |
|-------|----------------------------------------------------------------------------------------------------|----------------------------------------------------------------------------------------------------|
|       |                                                                                                    | <ul> <li>(任意) prefix-list list を指定する<br/>場合は、リスト内のプレフィックス<br/>専用のデフォルトピアとなるピアを<br/>指定するリスト名を入力します。プ<br/>レフィックス リストがそれぞれ関<br/>連付けられている場合は、複数のア<br/>クティブなデフォルト ピアを設定<br/>できます。</li> </ul>            |
|       |                                                                                                    | prefix-list キーワードが指定された<br>ip msdp default-peer コマンドを複<br>数入力すると、複数の RP プレ<br>フィックスに対してすべてのデフォ<br>ルトピアが同時に使用されます。こ<br>の構文は通常、スタブ サイト クラ<br>ウドに接続されたサービス プロバ<br>イダー クラウドで使用されます。                    |
|       |                                                                                                    | ip msdp default-peer キーワードを<br>指定せずに prefix-list コマンドを複<br>数入力すると、単一のアクティブピ<br>アですべての SA メッセージが受信<br>されます。このピアに障害がある場<br>合は、次の設定済みデフォルト ピ<br>アですべての SA メッセージが受信<br>されます。この構文は通常、スタブ<br>サイトで使用されます。 |
| ステップ4 | <pre>ip prefix-list name [ description string]   seq number {permit   deny} network length 例 :</pre> | (任意)ステップ2で指定された名前を<br>使用し、プレフィックス リストを作成<br>します。                                                                                                    |
|       | Device(config)#prefix-list site-a seq<br>3 permit 12 network length 128                              | <ul> <li>(任意) description string を指定す<br/>る場合は、このプレフィックスリス<br/>トを説明する 80 文字以下のテキス<br/>トを入力します。</li> </ul>                                                                                          |
|       |                                                                                                    | <ul> <li>seq number には、エントリのシーケンス番号を入力します。指定できる範囲は1~4294967294です。</li> </ul>                                                                                                    |
|       |                                                                                                    | <ul> <li>deny キーワードを指定すると、条件が一致した場合にアクセスが拒否されます。</li> </ul>                                                                                                    |

|               | コマンドまたはアクション                                                 | 目的                                                                                                    |
|---------------|--------------------------------------------------------------|----------------------------------------------------------------------------------------------------|
|               |                                                              | <ul> <li>permit キーワードを指定すると、</li> <li>条件が一致した場合にアクセスが許可されます。</li> </ul>                               |
|               |                                                              | <ul> <li>network length には、許可または拒<br/>否されているネットワークの番号お<br/>よびネットワークマスク長(ビッ<br/>ト単位)を指定します。</li> </ul> |
| ステップ5         | ip msdp description {peer-name  <br>peer-address} text<br>例: | (任意)設定内で、または <b>show</b> コマン<br>ド出力内で簡単に識別できるように、指<br>定されたピアの説明を設定します。                                |
|               | Device(config)#ip msdp description<br>peer-name site-b       | デフォルトでは、MSDPピアに説明は関<br>連付けられていません。                                                                    |
| ステップ6         | end                                                          | 特権 EXEC モードに戻ります。                                                                                     |
|               | 例:                                                           |                                                                                                    |
|               | Device(config)# <b>end</b>                                   |                                                                                                    |
| ステップ7         | show running-config                                          | 入力を確認します。                                                                                             |
|               | 例:                                                           |                                                                                                    |
|               | Device# <b>show running-config</b>                           |                                                                                                    |
| ステップ <b>8</b> | copy running-config startup-config<br>例:                     | (任意)コンフィギュレーション ファ<br>イルに設定を保存します。                                                                    |
|               | Device#copy running-config<br>startup-config                 |                                                                                                    |

### SA ステートのキャッシング

メモリを消費して送信元情報の遅延を短縮する場合は、SA メッセージをキャッシュに格納するようにデバイスを設定できます。送信元とグループのペアのキャッシングをイネーブルにするには、次の手順を実行します。

送信元とグループのペアのキャッシングをイネーブルにするには、次の手順に従います。

I

|       | コマンドまたはアクション                                                                                                    | 目的                                                                                                    |
|-------|----------------------------------------------------------------------------------------------------|----------------------------------------------------------------------------------------------------|
| ステップ1 | enable                                                                                                    | 特権 EXEC モードを有効にします。                                                                                                    |
|       | 例:<br>Device> <b>enable</b>                                                                                                    | <ul> <li>・パスワードを入力します(要求された場合)。</li> </ul>                                                                                                    |
| ステップ2 | <b>configure terminal</b><br>例:<br>Device# <b>configure terminal</b>                                                                                                    | グローバル コンフィギュレーション<br>モードを開始します。                                                                                                    |
| ステップ3 | ip msdp cache-sa-state [ list<br>access-list-number]<br>例:<br>Device(config)#ip msdp cache-sa-state<br>100                                                                                                    | 送信元とグループのペアのキャッシング<br>をイネーブルにします(SA ステートを<br>作成します)。アクセス リストを通過<br>したこれらのペアがキャッシュに格納さ<br>れます。<br>list access-list-number の範囲は 100 ~ 199<br>です。<br>(注) このコマンドの代わりに、ip<br>msdp sa-reques グローバル コ<br>ンフィギュレーション コマン<br>ドを使用できます。この代替<br>コマンドを使用すると、グ<br>ループの新しいメンバがアク<br>ティブになった場合に、SA 要<br>求メッセージがデバイスから<br>MSDP ピアに送信されます。 |
| ステップ4 | access-list access-list-number {deny  <br>permit} protocol source source-wildcard<br>destination destination-wildcard<br>例:<br>Device(config)#access-list 100 permit<br>ip 171.69.0.0 0.0.255.255 224.2.0.0<br>0.0.255.255 | <ul> <li>IP 拡張アクセスリストを作成します。</li> <li>必要な回数だけこのコマンドを繰り返します。</li> <li><i>access-list-number</i> の範囲は 100 ~ 199です。ステップ2で作成した番号と同じ値を入力します。</li> <li>deny キーワードは、条件が一致した場合にアクセスを拒否します。</li> <li>permit キーワードは、条件が一致した場合にアクセスを許可します。</li> </ul>                                                                                |

|               | コマンドまたはアクション                                 | 目的                                                                                                    |
|---------------|----------------------------------------------|----------------------------------------------------------------------------------------------------|
|               |                                              | <ul> <li><i>protocol</i>には、プロトコル名として</li> <li><b>ip</b>を入力します。</li> </ul>                                           |
|               |                                              | <ul> <li>sourceには、パケットの送信元であるネットワークまたはホストの番号を入力します。</li> </ul>                                                      |
|               |                                              | <ul> <li>source-wildcardには、送信元に適用<br/>するワイルドカードビットをドッ<br/>ト付き 10 進表記で入力します。無<br/>視するビット位置には1を設定しま<br/>す。</li> </ul> |
|               |                                              | <ul> <li>destinationには、パケットの送信先<br/>であるネットワークまたはホストの<br/>番号を入力します。</li> </ul>                                       |
|               |                                              | <ul> <li><i>destination-wildcard</i>には、宛先に適用するワイルドカードビットをドット付き 10 進表記で入力します。無視するビット位置には1を設定します。</li> </ul>          |
|               |                                              | アクセス リストの末尾には、すべてに<br>対する暗黙の拒否ステートメントが常に<br>存在することに注意してください。                                                        |
| ステップ5         | end                                          | 特権 EXEC モードに戻ります。                                                                                                   |
|               | 例:                                           |                                                                                                    |
|               | Device(config)# <b>end</b>                   |                                                                                                    |
| ステップ6         | show running-config                          | 入力を確認します。                                                                                                    |
|               | 例:                                           |                                                                                                    |
|               | Device# <b>show running-config</b>           |                                                                                                    |
| ステップ <b>1</b> | copy running-config startup-config           | (任意) コンフィギュレーション ファ                                                                                                 |
|               | 例:                                           | イルに設定を保存します。<br>                                                                                                    |
|               | Device#copy running-config<br>startup-config |                                                                                                    |

### MSDP ピアからの送信元情報の要求

グループへの送信元である接続 PIM SM ドメイン内のアクティブなマルチキャスト送信元を、 グループの新しいメンバが学習する必要がある場合は、新しいメンバがグループに加入したと きに、指定された MSDP ピアに SA 要求メッセージがデバイスから送信されるようにこのタス クを実行します。ピアは SA キャッシュ内の情報に応答します。ピアにキャッシュが設定され ていない場合、このコマンドを実行しても何も起こりません。この機能を設定すると加入遅延 は短縮されますが、メモリが消費されます。

新しいメンバがグループに加入し、マルチキャストトラフィックを受信する必要が生じた場合、MSDP ピアに SA 要求メッセージを送信するようにデバイスを設定するには、次の手順を 実行します。

|       | コマンドまたはアクション                                      | 目的                                                                                                    |
|-------|---------------------------------------------------|----------------------------------------------------------------------------------------------------|
| ステップ1 | enable                                            | 特権 EXEC モードを有効にします。                                                                                                    |
|       | 例:                                                | ・パスワードを入力します(要求され                                                                                                    |
|       | Device> <b>enable</b>                             | た場合)。                                                                                                    |
| ステップ2 | configure terminal                                | グローバル コンフィギュレーション                                                                                                    |
|       | 例:                                                | モードを開始します。                                                                                                    |
|       | Device#configure_terminal                         |                                                                                                    |
|       |                                                   |                                                                                                    |
| ステップ3 | <pre>ip msdp sa-request {ip-address   name}</pre> | 指定された MSDP ピアに SA 要求メッ                                                                                                    |
|       | 例:                                                | セージを送信するようにデバイスを設定<br>します。                                                                                                    |
|       | Device(config)#ip msdp sa-request<br>171.69.1.1   | <i>ip-address</i>   <i>name</i> を指定する場合は、グ<br>ループの新しいメンバーがアクティブに<br>なるときにローカルデバイスのSAメッ<br>セージの要求元になる MSDP ピアの IP<br>アドレス、または名前を入力します。 |
|       |                                                   | SA メッセージを送信する必要がある<br>MSDPピアごとに、このコマンドを繰り<br>返します。                                                                                    |
| ステップ4 | end                                               | 特権 EXEC モードに戻ります。                                                                                                    |
|       | 例:                                                |                                                                                                    |
|       | Device(config)# <b>end</b>                        |                                                                                                    |

|       | コマンドまたはアクション                                 | 目的                 |
|-------|----------------------------------------------|--------------------|
| ステップ5 | show running-config                          | 入力を確認します。          |
|       | 例:                                           |                    |
|       | Device# <b>show running-config</b>           |                    |
| ステップ6 | copy running-config startup-config           | (任意)コンフィギュレーション ファ |
|       | 例:                                           | イルに設定を保存します。       |
|       | Device#copy running-config<br>startup-config |                    |

### スイッチから発信される送信元情報の制御

デバイスから発信されるマルチキャスト送信元情報を制御できます。

- •アドバタイズ対象の送信元(送信元ベース)
- ・送信元情報のレシーバー(要求元認識ベース)

詳細については、送信元の再配信 (10ページ)およびSA 要求メッセージのフィルタリング (13ページ)を参照してください。

#### 送信元の再配信

SA メッセージは、送信元が登録されている RP で発信されます。デフォルトでは、RP に登録 されているすべての送信元がアドバタイズされます。送信元が登録されている場合は、RP に Aフラグが設定されています。このフラグは、フィルタリングされる場合を除き、送信元がSA に格納されてアドバタイズされることを意味します。

アドバタイズされる登録済みの送信元をさらに制限するには、次の手順を実行します。

|       | コマンドまたはアクション          | 目的                  |
|-------|-----------------------|---------------------|
| ステップ1 | enable                | 特権 EXEC モードを有効にします。 |
|       | 例:                    | ・パスワードを入力します(要求され   |
|       | Device> <b>enable</b> | た場合)。               |
| ステップ2 | configure terminal    | グローバル コンフィギュレーション   |
|       | 例:                    | モードを開始します。          |

|       | コマンドまたはアクション                                                                                                | 目的                                                                                                    |
|-------|----------------------------------------------------------------------------------------------------|----------------------------------------------------------------------------------------------------|
|       | Device#configure terminal                                                                                   |                                                                                                    |
| ステップ3 | ip msdp redistribute [ list access-list-name]<br>[ asn aspath-access-list-number] [<br>route-map map]<br>例: | SA メッセージに格納されてアドバタイ<br>ズされる、マルチキャスト ルーティン<br>グテーブル内の (S,G) エントリを設定<br>します。                                                                                                    |
|       | Device(config)#ip msdp redistribute<br>list 21                                                              | デフォルトでは、ローカル ドメイン内<br>の送信元だけがアドバタイズされます。                                                                                                    |
|       |                                                                                                    | <ul> <li>(任意) list access-list-name: IP 標<br/>準または IP 拡張アクセスリストの<br/>名前または番号を入力します。標準<br/>アクセス リストの範囲は 1~99、<br/>拡張アクセス リストの範囲は 100<br/>~199です。アクセスリストによっ<br/>て、アドバタイズされるローカルな<br/>送信元、および送信されるグループ<br/>が制御されます。</li> </ul> |
|       |                                                                                                    | <ul> <li>(任意) asn<br/>aspath-access-list-number: 1~199<br/>の範囲の IP 標準または IP 拡張アク<br/>セスリスト番号を入力します。この<br/>アクセスリスト番号は、ip as-path<br/>access-list コマンドでも設定する必<br/>要があります。</li> </ul>                                          |
|       |                                                                                                    | <ul> <li>(任意) route-map map : 1 ~ 199</li> <li>の範囲の IP 標準または IP 拡張アク<br/>セスリスト番号を入力します。この<br/>アクセスリスト番号は、ip as-path<br/>access-list コマンドでも設定する必<br/>要があります。</li> </ul>                                                      |
|       |                                                                                                    | アクセスリストまたは自律システムパス<br>アクセスリストに従って、デバイスが<br>(S,G) ペアをアドバタイズします。                                                                                                    |
| ステップ4 | 次のいずれかを使用します。<br>• access-list <i>access-list-number</i><br>{deny permit}<br><i>source</i>                  | <ul> <li>IP 標準アクセス リストを作成します。</li> <li>必要な回数だけこのコマンドを繰り返します。</li> <li>または</li> </ul>                                                                                                    |
|       | [source-wilacard]                                                                                           |                                                                                                    |

|       | コマンドまたはアクション                                                                                                    | 目的                                                                                                    |
|-------|----------------------------------------------------------------------------------------------------|----------------------------------------------------------------------------------------------------|
|       | <ul> <li>access-listaccess-list-number<br/>{deny permit}<br/>protocol source source-wildcard<br/>destination destination-wildcard</li> </ul> | IP 拡張アクセス リストを作成します。<br>必要な回数だけこのコマンドを繰り返し<br>ます。                                                           |
|       | 例:<br>Device(config)#access list 21 permit<br>194.1.22.0<br>すたけ                                                                              | <ul> <li>access-list-number:ステップ2で作成した同じ番号を入力します。標準アクセスリストの範囲は1~99、拡張アクセスリストの範囲は100~199です。</li> </ul>       |
|       | Device(config)#access list 21 permit<br>ip 194.1.22.0 1.1.1.1 194.3.44.0<br>1.1.1.1                                                          | <ul> <li>deny:条件に合致している場合、ア<br/>クセスを拒否します。permit キー<br/>ワードは、条件が一致した場合にア<br/>クセスを許可します。</li> </ul>          |
|       |                                                                                                    | <ul> <li><i>protocol</i>: プロトコル名として ip を<br/>入力します。</li> </ul>                                              |
|       |                                                                                                    | <ul> <li>source:パケットの送信元である<br/>ネットワークまたはホストの番号を<br/>入力します。</li> </ul>                                      |
|       |                                                                                                    | <ul> <li>source-wildcard:送信元に適用されるワイルドカードビットをドット付き10進表記で入力します。無視するビット位置には1を設定します。</li> </ul>                |
|       |                                                                                                    | <ul> <li><i>destination</i>:パケットの宛先である<br/>ネットワークまたはホストの番号を<br/>入力します。</li> </ul>                           |
|       |                                                                                                    | <ul> <li><i>destination-wildcard</i>: 宛先に適用されるワイルドカード ビットをドット付き 10 進表記で入力します。無視するビット位置には1を設定します。</li> </ul> |
|       |                                                                                                    | アクセスリストの末尾には、すべてに<br>対する暗黙の拒否ステートメントが常に<br>存在することに注意してください。                                                 |
| ステップ5 | end                                                                                                    | 特権 EXEC モードに戻ります。                                                                                           |
|       | 例:                                                                                                    |                                                                                                    |
|       | Device(config)# <b>end</b>                                                                                                    |                                                                                                    |

|       | コマンドまたはアクション                                 | 目的                |
|-------|----------------------------------------------|-------------------|
| ステップ6 | show running-config                          | 入力を確認します。         |
|       | 例:                                           |                   |
|       | Device# <b>show running-config</b>           |                   |
| ステップ1 | copy running-config startup-config           | (任意)コンフィギュレーションファ |
|       | 例:                                           | イルに設定を保存します。      |
|       | Device#copy running-config<br>startup-config |                   |

#### SA 要求メッセージのフィルタリング

デフォルトでは、SA情報をキャッシングしているデバイスだけが、SA要求に応答できます。 このようなデバイスでは、デフォルトでMSDPピアからのすべてのSA要求メッセージが採用 され、アクティブな送信元のIPアドレスが取得されます。

ただし、MSDP ピアからの SA 要求をすべて無視するように、デバイスを設定できます。標準 アクセスリストに記述されたグループのピアからの SA 要求メッセージだけを採用することも できます。アクセスリスト内のグループが指定された場合は、そのグループのピアからの SA 要求メッセージが受信されます。他のグループのピアからの他のメッセージは、すべて無視さ れます。

デフォルト設定に戻すには、**noipmsdp filter-sa-request** {*ip-address*|*name*} グローバルコンフィ ギュレーション コマンドを使用します。

これらのオプションのいずれかを設定するには、次の手順を実行します。

| _ |    |
|---|----|
|   | 旧石 |
| _ |    |
|   | 川兄 |

|       | コマンドまたはアクション              | 目的                  |
|-------|---------------------------|---------------------|
| ステップ1 | enable                    | 特権 EXEC モードを有効にします。 |
|       | 例:                        | ・パスワードを入力します(要求され   |
|       | Device> <b>enable</b>     | た場合)。               |
| ステップ2 | configure terminal        | グローバル コンフィギュレーション   |
|       | 例:                        | モードを開始します。          |
|       | Device#configure terminal |                     |

I

|       | コマンドまたはアクション                                                                                                    | 目的                                                                                                    |
|-------|----------------------------------------------------------------------------------------------------|----------------------------------------------------------------------------------------------------|
| ステップ3 | 次のいずれかを使用します。<br>• ip msdp filter-sa-request<br>{ <i>ip-addressname</i> }<br>• ip msdp filter-sa-request<br>{ <i>ip-addressname</i> }<br>list access-list-number<br>例:<br>Device(config)#ip msdp filter<br>sa-request 171.69.2.2 | 指定された MSDP ピアからの SA 要求<br>メッセージをすべてフィルタリングしま<br>す。<br>または<br>標準アクセス リストを通過したグルー<br>プに対して、指定された MSDP ピアか<br>らの SA 要求メッセージをフィルタリン<br>グします。アクセス リストには、複数<br>のグループ アドレスが記述されていま<br>す。access-list-number の範囲は 1 ~ 99<br>です。                                                                                                    |
| ステップ4 | access-list access-list-number {deny  <br>permit} source [source-wildcard]<br>例:<br>Device (config) #access-list 1 permit<br>192.4.22.0 0.0.0.255                                                                                | <ul> <li>IP 標準アクセスリストを作成します。</li> <li>必要な回数だけこのコマンドを繰り返します。</li> <li>access-list-number の範囲は1~99です。</li> <li>deny キーワードは、条件が一致した場合にアクセスを拒否します。</li> <li>permit キーワードは、条件が一致した場合にアクセスを許可します。</li> <li>sourceには、パケットの送信元であるネットワークまたはホストの番号を入力します。</li> <li>(任意) source-wildcard には、sourceに適用されるワイルドカードビットをドット付き10進表記で入力します。無視するビット位置には1を設定します。</li> <li>アクセスリストの末尾には、すべてに対する暗黙の拒否ステートメントが常に存在することに注意してください。</li> </ul> |
| ステップ5 | end<br>例:<br>Device(config)#end                                                                                                    | 特権 EXEC モードに戻ります。                                                                                                    |

|       | コマンドまたはアクション                                 | 目的                |
|-------|----------------------------------------------|-------------------|
| ステップ6 | show running-config                          | 入力を確認します。         |
|       | 例:                                           |                   |
|       | Device# <b>show running-config</b>           |                   |
| ステップ1 | copy running-config startup-config           | (任意)コンフィギュレーションファ |
|       | 例:                                           | イルに設定を保存します。      |
|       | Device#copy running-config<br>startup-config |                   |

### スイッチで転送される送信元情報の制御

デフォルトでは、デバイスで受信されたすべてのSAメッセージが、すべてのMSDPピアに転送されます。ただし、フィルタリングするか、または存続可能時間(TTL)値を設定し、発信メッセージがピアに転送されないようにできます。

#### フィルタの使用法

フィルタを作成すると、次のいずれかの処理を実行できます。

- すべての送信元とグループのペアのフィルタリング
- ・特定の送信元とグループのペアだけが通過するように、IP 拡張アクセス リストを指定
- ・ルートマップの一致条件に基づくフィルタリング

フィルタを適用するには、次の手順を実行します。

|       | コマンドまたはアクション              | 目的                  |
|-------|---------------------------|---------------------|
| ステップ1 | enable                    | 特権 EXEC モードを有効にします。 |
|       | 例:                        | ・パスワードを入力します(要求され   |
|       | Device> <b>enable</b>     | た場合)。               |
| ステップ2 | configure terminal        | グローバル コンフィギュレーション   |
|       | 例:                        | モードを開始します。          |
|       | Device#configure terminal |                     |

I

|                                                                                         | コマンドまたはアクション                                                                                                    | 目的                                                                                                    |
|-----------------------------------------------------------------------------------------|----------------------------------------------------------------------------------------------------|----------------------------------------------------------------------------------------------------|
| ステップ3                                                                                   | 次のいずれかを使用します。<br>• ip msdp sa-filter out                                                                              | ・指定されたMSDPピアへのSAメッ<br>セージをフィルタリングします。                                                                           |
|                                                                                         | <pre>{ip-address name} • ip msdp sa-filter out {ip-address name}</pre>                                                | ・指定したピアに対する IP 拡張アク<br>セスリストを通過した SA メッセー<br>ジのみを渡します。拡張アクセスリ<br>スト番号の範囲は 100 ~ 199 です。                         |
|                                                                                         | <pre>ist access-list-number • ip msdp sa-filter out {ip-address name} route-map map-tag</pre>                         | <b>list</b> と <b>route-map</b> の両方のキーワー<br>ドを使用すると、すべての条件に一<br>致しなければ、発信 SA メッセージ<br>内のいずれの(S,G)ペアも通過で<br>きません。 |
|                                                                                         | 1例:<br>Device(config)#ip msdp sa-filter out<br>switch.cisco.com                                                       | <ul> <li>指定された MSDP ピアへのルート<br/>マップ map-tag で一致基準を満たす<br/>SA メッセージのみを渡します。</li> </ul>                           |
|                                                                                         | または<br>Device(config)#ip msdp sa-filter out<br>list 100                                                               | すべての一致基準に当てはまる場<br>合、ルートマップの permit がフィ<br>ルタを通してルートを通過します。<br>deny はルートをフィルタ処理しま                               |
|                                                                                         | または<br>Device(config)#ip msdp sa-filter out<br>switch.cisco.com route-map 22                                          | す。                                                                                                    |
| ステップ4                                                                                   | access-list access-list-number {deny  <br>permit} protocol source source-wildcard<br>destination destination-wildcard | (任意)IP 拡張アクセス リストを作成<br>します。必要な回数だけこのコマンドを<br>繰り返します。                                                           |
| 例:<br>Device(config)#access list 100 per<br>ip 194.1.22.0 1.1.1.1 194.3.44.0<br>1.1.1.1 | 例:                                                                                                    | <ul> <li>access-list-number には、ステップ2</li> <li>で指定した番号を入力します。</li> </ul>                                         |
|                                                                                         | ip 194.1.22.0 1.1.1.1 194.3.44.0<br>1.1.1.1                                                                           | <ul> <li>deny キーワードは、条件が一致した場合にアクセスを拒否します。</li> <li>permit キーワードは、条件が一致した場合にアクセスを許可します。</li> </ul>              |
|                                                                                         |                                                                                                    | <ul> <li><i>protocol</i>には、プロトコル名として</li> <li>ip を入力します。</li> </ul>                                             |
|                                                                                         |                                                                                                    | <ul> <li>sourceには、パケットの送信元であるネットワークまたはホストの番号を入力します。</li> </ul>                                                  |
|                                                                                         |                                                                                                    | <ul> <li><i>source-wildcard</i>には、送信元に適用<br/>するワイルドカードビットをドッ<br/>ト付き 10 進表記で入力します。無</li> </ul>                  |

|       | コマンドまたはアクション                                 | 目的                                                                                                    |
|-------|----------------------------------------------|----------------------------------------------------------------------------------------------------|
|       |                                              | 視するビット位置には1を設定しま<br>す。                                                                                     |
|       |                                              | <ul> <li>destinationには、パケットの送信先<br/>であるネットワークまたはホストの<br/>番号を入力します。</li> </ul>                              |
|       |                                              | <ul> <li><i>destination-wildcard</i>には、宛先に適用するワイルドカードビットをドット付き 10 進表記で入力します。無視するビット位置には1を設定します。</li> </ul> |
|       |                                              | アクセス リストの末尾には、すべてに<br>対する暗黙の拒否ステートメントが常に<br>存在することに注意してください。                                               |
| ステップ5 | end                                          | 特権 EXEC モードに戻ります。                                                                                          |
|       | 例:                                           |                                                                                                    |
|       | Device(config)# <b>end</b>                   |                                                                                                    |
| ステップ6 | show running-config                          | 入力を確認します。                                                                                                  |
|       | 例:                                           |                                                                                                    |
|       | Device# <b>show running-config</b>           |                                                                                                    |
| ステップ7 | copy running-config startup-config           | (任意) コンフィギュレーションファ                                                                                         |
|       | 例:                                           | イルに設定を保存します。<br>                                                                                           |
|       | Device#copy running-config<br>startup-config |                                                                                                    |

#### SA メッセージに格納されて送信されるマルチキャスト データの TTL による制限

TTL 値を使用して、各送信元の最初の SA メッセージにカプセル化されるデータを制御できま す。IP ヘッダーTTL 値が *ttl* 引数以上であるマルチキャストパケットだけが、指定された MSDP ピアに送信されます。たとえば、内部トラフィックの TTL 値を8に制限できます。他のグルー プを外部に送信する場合は、これらのパケットの TTL を8より大きく設定して送信する必要 があります。

TTL しきい値を確立するには、次の手順に従います。

I

|       | コマンドまたはアクション                                                            | 目的                                                                                                    |
|-------|-------------------------------------------------------------------------|----------------------------------------------------------------------------------------------------|
| ステップ1 | enable                                                                  | 特権 EXEC モードを有効にします。                                                                                                    |
|       | 例:                                                                      | ・パスワードを入力します(要求され                                                                                                    |
|       | Device> <b>enable</b>                                                   | た場合)。                                                                                                    |
| ステップ2 | configure terminal                                                      | グローバル コンフィギュレーション                                                                                                    |
|       | 例:                                                                      | モードを開始します。                                                                                                    |
|       | Device# <b>configure terminal</b>                                       |                                                                                                    |
| ステップ3 | ip msdp ttl-threshold { <i>ip-address</i>   <i>name</i> }<br><i>ttl</i> | 指定された MSDP ピア宛ての最初の SA<br>メッセージにカプセル化されるマルチ<br>キャスト データを制限します。                                                                        |
|       | Device(config)#ip msdp ttl-threshold<br>switch.cisco.com 0              | <ul> <li><i>ip-address</i>   <i>name</i> には、TTL の制限<br/>が適用される MSDP ピアの IP アド<br/>レスまたは名前を入力します。</li> </ul>                           |
|       |                                                                         | <ul> <li>ttlには、TTL値を入力します。デ<br/>フォルトは0です。この場合、すべ<br/>てのマルチキャストデータパケッ<br/>トは、TTLがなくなるまでピアに<br/>転送されます。指定できる範囲は0<br/>~255です。</li> </ul> |
| ステップ4 | end                                                                     | 特権 EXEC モードに戻ります。                                                                                                    |
|       | 例:                                                                      |                                                                                                    |
|       | Device(config)# <b>end</b>                                              |                                                                                                    |
| ステップ5 | show running-config<br>例:                                               | 入力を確認します。                                                                                                    |
|       | Device# <b>show running-config</b>                                      |                                                                                                    |
| ステップ6 | copy running-config startup-config<br>例:                                | (任意)コンフィギュレーション ファ<br>イルに設定を保存します。                                                                                                    |
|       |                                                                         |                                                                                                    |

| _ | 1.17  |
|---|-------|
| - |       |
| _ | шы    |
|   | /1175 |

### スイッチで受信される送信元情報の制御

デフォルトでは、デバイスは、MSDPのRPFピアによって送信されたすべてのSAメッセージ を受信します。ただし、着信SAメッセージをフィルタリングし、MSDPピアから受信する送 信元情報を制御できます。つまり、特定の着信SAメッセージを受信しないようにデバイスを 設定できます。

次のいずれかの処理を実行できます。

- MSDP ピアからのすべての着信 SA メッセージのフィルタリング
- ・特定の送信元とグループのペアが通過するように、IP 拡張アクセス リストを指定
- ・ルートマップの一致条件に基づくフィルタリング

フィルタを適用するには、次の手順を実行します。

|                       | コマンドまたはアクション                                                                                                    | 目的                                                                                                    |
|-----------------------|----------------------------------------------------------------------------------------------------|----------------------------------------------------------------------------------------------------|
| ステップ1                 | enable<br>例:                                                                                                    | 特権 EXEC モードを有効にします。<br>・パスワードを入力します(要求され<br>た場合)。                                                                                     |
| <br>ステップ2             | Device>enable<br>configure terminal<br>例:                                                                                                    | グローバル コンフィギュレーション<br>モードを開始します。                                                                                                    |
| <b>ス</b> テップ <b>3</b> | 次のいずれかを使用します。<br>• ip msdp sa-filter in                                                                                                    | ・指定された MSDP ピアへの SA メッ<br>セージをフィルタリングします。                                                                                             |
|                       | <pre>{ip-address name} • ip msdp sa-filter in {ip-address name} list access-list-number</pre>                                                                           | <ul> <li>IP 拡張アクセスリストを通過する、指定されたピアからのSAメッセージのみを通過させます。拡張アクセスリスト access-list-numberの範囲は100~199です。</li> </ul>                           |
|                       | <ul> <li>ip msdp sa-filter in         <pre>{ip-address name}         route-map map-tag</pre> Ø</li> <li>Device(config)#ip msdp sa-filter in switch.cisco.com</li> </ul> | <ul> <li>list と route-map の両方のキーワードを使用すると、すべての条件に一致しなければ、発信 SA メッセージ内のいずれの (S,G) ペアも通過できません。</li> <li>ルートマップ map-tag 内の一致条</li> </ul> |

I

|       | コマンドまたはアクション                                                                                                    | 目的                                                                                                    |
|-------|----------------------------------------------------------------------------------------------------|----------------------------------------------------------------------------------------------------|
|       | または<br>Device(config)# <b>ip msdp sa-filter in</b><br>list 100                                                                                                    | アからのSAメッセージのみを通過<br>させます。<br>すべての一致基準に当てはまる場<br>合、ルートマップの permit がフィ                                                                                                    |
|       | または<br>Device(config)#ip msdp sa-filter in<br>switch.cisco.com route-map 22                                                                                                    | ルタを通してルートを通過します。<br>deny はルートをフィルタ処理しま<br>す。                                                                                                    |
| ステップ4 | access-list access-list-number {deny  <br>permit} protocol source source-wildcard<br>destination destination-wildcard<br>例:<br>Device(config)#access list 100 permit<br>ip 194.1.22.0 1.1.1.1 194.3.44.0<br>1.1.1.1 | <ul> <li>(任意) IP 拡張アクセス リストを作成<br/>します。必要な回数だけこのコマンドを<br/>繰り返します。</li> <li>Access-list-number には、ステップ2<br/>で指定した番号を入力します。</li> <li>deny キーワードは、条件が一致した場合にアクセスを拒否します。</li> <li>permit キーワードは、条件が一致した場合にアクセスを許可します。</li> <li>protocol には、プロトコル名として<br/>ip を入力します。</li> <li>source には、パケットの送信元であるネットワークまたはホストの番号<br/>を入力します。</li> <li>source-wildcard には、送信元に適用<br/>するワイルドカードビットをドット付き 10 進表記で入力します。無<br/>視するビット位置には1を設定します。</li> <li>destination には、パケットの送信先<br/>であるネットワークまたはホストの<br/>番号を入力します。</li> <li>destination には、パケットの送信先<br/>であるネットワークまたはホストの<br/>番号を入力します。</li> <li>destination には、パケットの送信先<br/>であるネットワークまたはホストの<br/>番号を入力します。</li> <li>アクセス リストの末尾には、すべてに<br/>対する暗黙の拒否ステートメントが常に</li> </ul> |
|       |                                                                                                    | 存在することに注意してください。                                                                                                    |

|       | コマンドまたはアクション                                 | 目的                 |
|-------|----------------------------------------------|--------------------|
| ステップ5 | end                                          | 特権 EXEC モードに戻ります。  |
|       | 例:                                           |                    |
|       | Device(config)# <b>end</b>                   |                    |
| ステップ6 | show running-config                          | 入力を確認します。          |
|       | 例:                                           |                    |
|       | Device# <b>show running-config</b>           |                    |
| ステップ7 | copy running-config startup-config           | (任意)コンフィギュレーション ファ |
|       | 例:                                           | イルに設定を保存します。       |
|       | Device#copy running-config<br>startup-config |                    |

### MSDP メッシュ グループの設定

MSDPメッシュグループは、MSDPによって完全なメッシュ型に相互接続されたMSDPスピー カーのグループです。メッシュグループ内のピアから受信されたSAメッセージは、同じメッ シュグループ内の他のピアに転送されません。したがって、SAメッセージのフラッディング が削減され、ピア RPF フラッディングが簡素化されます。ドメイン内に複数のRPがある場合 は、ip msdp mesh-group グローバル コンフィギュレーション コマンドを使用します。特に、 ドメインを越えてSAメッセージを送信する場合に使用します。単一のデバイスに複数のメッ シュグループを(異なる名前で)設定できます。

メッシュ グループを作成するには、次の手順を実行します。

| _     | コマンドまたはアクション              | 目的                                    |
|-------|---------------------------|---------------------------------------|
| ステップ1 | enable                    | 特権 EXEC モードを有効にします。                   |
|       | 例:                        | <ul> <li>パスワードを入力します(要求された</li> </ul> |
|       | Device> <b>enable</b>     |                                       |
| ステップ2 | configure terminal        | グローバル コンフィギュレーション                     |
|       | 例:                        | モードを開始します。                            |
|       | Device#configure terminal |                                       |
|       | 1                         | 1                                     |

|       | コマンドまたはアクション                                           | 目的                                                                                                    |
|-------|--------------------------------------------------------|----------------------------------------------------------------------------------------------------|
| ステップ3 | ip msdp mesh-group name {ip-address  <br>name}<br>例:   | MSDP メッシュ グループを設定し、そ<br>のメッシュ グループに属する MSDP ピ<br>アを指定します。                                                           |
|       | Devic(config)#ip msdp mesh-group 2<br>switch.cisco.com | デフォルトでは、MSDPピアはメッシュ<br>グループに属しません。                                                                                  |
|       |                                                        | • name には、メッシュ グループの名<br>前を入力します。                                                                                   |
|       |                                                        | <ul> <li><i>ip-address</i>   <i>name</i> には、メッシュグ<br/>ループのメンバーになる MSDP ピ<br/>アの IP アドレスまたは名前を入力<br/>します。</li> </ul> |
|       |                                                        | グループ内の MSDP ピアごとに、この<br>手順を繰り返します。                                                                                  |
| ステップ4 | end                                                    | 特権 EXEC モードに戻ります。                                                                                                   |
|       | 例:                                                     |                                                                                                    |
|       | Device(config)# <b>end</b>                             |                                                                                                    |
| ステップ5 | show running-config                                    | 入力を確認します。                                                                                                    |
|       | 例:                                                     |                                                                                                    |
|       | Device# <b>show running-config</b>                     |                                                                                                    |
| ステップ6 | copy running-config startup-config<br>例:               | (任意)コンフィギュレーションファ<br>イルに設定を保存します。                                                                                   |
|       | Device#copy running-config<br>startup-config           |                                                                                                    |

## MSDP ピアのシャットダウン

複数のMSDPコマンドが設定された単一のピアをアクティブにしない場合は、ピアをシャット ダウンしてから、あとで起動できます。ピアがシャットダウンすると、TCP接続が終了し、再 起動されません。ピアの設定情報を保持したまま、MSDPセッションをシャットダウンするこ ともできます。

ピアをシャットダウンするには、次の手順を実行します。

|               | コマンドまたはアクション                                                                 | 目的                                    |
|---------------|------------------------------------------------------------------------------|---------------------------------------|
| ステップ1         | enable                                                                       | 特権 EXEC モードを有効にします。                   |
|               | 例:                                                                           | <ul> <li>パスワードを入力します(要求され)</li> </ul> |
|               | Device> <b>enable</b>                                                        | た場合)。                                 |
|               |                                                                              |                                       |
| ステップ <b>2</b> | configure terminal                                                           | グローバル コンフィギュレーション                     |
|               | 例:                                                                           | モードを開始します。                            |
|               | Device#configure terminal                                                    |                                       |
|               |                                                                              |                                       |
| ステップ3         | <b>ip msdp shutdown</b> { <i>peer-name</i>   <i>peer</i><br><i>address</i> } | 設定情報を保持したまま、指定された                     |
|               | 例:                                                                           | いい」に、そうキットクラン状態にしょ                    |
|               |                                                                              | peer-name   peer address を指定する場合      |
|               | switch.cisco.com                                                             | は、シャットダウンする MSDP ピアの                  |
|               |                                                                              | IPアドレスまたは名前を入力します。                    |
| ステップ4         | end                                                                          | 特権 EXEC モードに戻ります。                     |
|               | 例:                                                                           |                                       |
|               | Device (config) # <b>end</b>                                                 |                                       |
| 0             |                                                                              |                                       |
| ステップ5         | show running-config                                                          | 入力を確認します。<br>                         |
|               | 191] :<br>                                                                   |                                       |
|               | Device# <b>show running-config</b>                                           |                                       |
|               | conversing config startum config                                             |                                       |
| ステッノ6         | copy running-comig startup-comig                                             | (仕恵) コンフィキュレーション ファ<br>イルに設定を保存します。   |
|               | ניפר :                                                                       |                                       |
|               | Device#copy running-config                                                   |                                       |
|               | Source, Source                                                               |                                       |

手順

### 境界 PIM デンス モード領域の MSDP への包含

デンスモード (DM) 領域と PIM スパースモード (SM) 領域の境界となるデバイスに MSDP を設定します。デフォルトでは、DM 領域のアクティブな送信元は MSDP に加入しません。

(注)

**ip msdp border sa-address** グローバル コンフィギュレーション コマンドの使用は推奨できません。DM ドメイン内の送信元が SM ドメイン内の RP にプロキシ登録されるように SM ドメイン内の境界ルータを設定し、標準 MSDP 手順でこれらの送信元をアドバタイズするように SM ドメインを設定してください。

**ip msdp originator-id**グローバル コンフィギュレーション コマンドを実行すると、RP アドレス として使用されるインターフェイスも識別されます。**ip msdp border sa-address** および **ip msdp originator-id** グローバル コンフィギュレーション コマンドの両方が設定されている場合、**ip msdp originator-id** コマンドから取得されたアドレスが RP アドレスを指定します。

DM 領域でアクティブな送信元の SA メッセージを MSDP ピアに送信するように境界ルータを 設定するには、次の手順を実行します。

|       | コマンドまたはアクション                                                                                                    | 目的                                                                                                    |
|-------|----------------------------------------------------------------------------------------------------|----------------------------------------------------------------------------------------------------|
| ステップ1 | enable                                                                                                    | 特権 EXEC モードを有効にします。                                                                                                    |
|       | 例:                                                                                                    | ・パスワードを入力します (要求され                                                                                                    |
|       | Device> <b>enable</b>                                                                                                    | た場合)。                                                                                                    |
| ステップ2 | configure terminal                                                                                                    | グローバル コンフィギュレーション<br>エードた明441 ナナ                                                                                                    |
|       | 例:                                                                                                    | モートを開始します。                                                                                                    |
|       | Device#configure terminal                                                                                                    |                                                                                                    |
| ステップ3 | ip msdp border sa-address interface-id<br>例:<br>Device(config)#ip msdp border<br>sa-address 0/1                                                           | DM領域内のアクティブな送信元に関す<br>るSAメッセージを送信するように、<br>DM領域とSM領域の境界スイッチを設<br>定します。<br><i>interface-id</i> には、SAメッセージ内のRP<br>アドレスとして使用される、IPアドレ<br>スの配信元となるインターフェイスを指<br>定します。<br>インターフェイスのIPアドレスは、SA<br>メッセージ内の RP フィールド |
|       |                                                                                                    | [Originator-ID] の値として使用されま<br>す。                                                                                                    |
| ステップ4 | <b>ip msdp redistribute</b> [ <b>list</b> <i>access-list-name</i> ]<br>[ <b>asn</b> <i>aspath-access-list-number</i> ] [<br><b>route-map</b> <i>map</i> ] | SA メッセージに格納されてアドバタイ<br>ズされる、マルチキャストルーティン<br>グテーブル内の(S,G)エントリを設定                                                                                                    |

|       | -                                     |                    |
|-------|---------------------------------------|--------------------|
|       | コマンドまたはアクション                          | 目的                 |
|       | 例:                                    | します。詳細については、送信元の再配 |
|       | Device (config) #in medn redistribute | 信(10ページ)を参照してください。 |
|       | list 100                              |                    |
|       |                                       |                    |
| ステップ5 | end                                   | 特権 EXEC モードに戻ります。  |
|       | 例:                                    |                    |
|       |                                       |                    |
|       | Device(config)# <b>end</b>            |                    |
|       |                                       |                    |
| ステップ6 | show running-config                   | 入力を確認します。          |
|       | 例:                                    |                    |
|       |                                       |                    |
|       | Device#show running-config            |                    |
|       |                                       |                    |
| ステップ1 | copy running-config startup-config    | (任意)コンフィギュレーション ファ |
|       | 例:                                    | イルに設定を保存します。       |
|       |                                       |                    |
|       | Device#copy running-config            |                    |
|       | startup-config                        |                    |
|       |                                       |                    |

### RP アドレス以外の発信元アドレスの設定

SA メッセージの発信元である MSDP スピーカーで、インターフェイスの IP アドレスを SA メッセージ内の RP アドレスとして使用する場合は、送信元 ID を変更します。次のいずれか の場合に送信元 ID を変更できます。

- ・MSDP メッシュグループ内の複数のデバイス上で、論理 RP を設定する場合。
- PIM SM ドメインと DM ドメインの境界となるデバイスがある場合。サイトの DM ドメインの境界となるデバイスがあり、SM がその外部で使用されている場合は、DM の送信元を外部に通知する必要があります。このデバイスは RP でないため、SA メッセージで使用される RP アドレスはありません。したがって、このコマンドではインターフェイスのアドレスを指定し、RP アドレスを提供します。

**ip msdp border sa-address** および **ip msdp originator-id** グローバル コンフィギュレーション コ マンドの両方が設定されている場合、**ip msdp originator-id** コマンドから取得されたアドレス が RP アドレスを指定します。

SA メッセージの発信元である MSDP スピーカーで、インターフェイスの IP アドレスを SA メッセージ内の RP アドレスとして使用できるようにするには、次の手順を実行します。

|       | コマンドまたはアクション                                 | 目的                                                  |
|-------|----------------------------------------------|-----------------------------------------------------|
| ステップ1 | enable                                       | 特権 EXEC モードを有効にします。                                 |
|       | 例:                                           | <ul> <li>パスワードを入力します(要求された場合)。</li> </ul>           |
|       | Device> <b>enable</b>                        |                                                     |
| ステップ2 | configure terminal                           | グローバル コンフィギュレーション                                   |
|       | 例:                                           | モードを開始します。                                          |
|       | Device# <b>configure terminal</b>            |                                                     |
| ステップ3 | ip msdp originator-id interface-id           | 発信元デバイスのインターフェイスのア                                  |
|       | 例:                                           | ドレスとなるように、SA メッセージ内のRP アドレスを設定します。                  |
|       | Device(config)#ip msdp originator-id<br>0/1  | <i>interface-id</i> には、ローカルデバイスのイ<br>ンターフェイスを指定します。 |
| ステップ4 | end                                          | 特権 EXEC モードに戻ります。                                   |
|       | 例:                                           |                                                     |
|       | Device(config)# <b>end</b>                   |                                                     |
| ステップ5 | show running-config                          | 入力を確認します。                                           |
|       | 例:                                           |                                                     |
|       | Device# <b>show running-config</b>           |                                                     |
| ステップ6 | copy running-config startup-config           | (任意)コンフィギュレーション ファ                                  |
|       | 例:                                           | イルに設定を保存します。                                        |
|       | Device#copy running-config<br>startup-config |                                                     |

#### 手順

# MSDP のモニタリングおよびメンテナンス

MSDP SA メッセージ、ピア、状態、ピアのステータスをモニタするコマンドは以下のとおり です。

#### 表 1: MSDPのモニタおよびメンテナンスのためのコマンド

| コマンド                                                                                                    | 目的                                                                                                    |
|----------------------------------------------------------------------------------------------------|----------------------------------------------------------------------------------------------------|
| debug ip msdp [peer-address   name]<br>[detail] [routes]                                                           | MSDP アクティビティをデバッグします。                                                                                                    |
| debug ip msdp resets                                                                                               | MSDP ピアのリセット原因をデバッグします。                                                                                                    |
| <b>show ip msdp count</b><br>[autonomous-system-number]                                                            | SA メッセージに格納され、各自律システムから発信<br>された送信元およびグループの個数を表示します。<br>ip msdp cache-sa-state コマンドは、このコマンドに<br>よって出力が生成されるように設定する必要があり<br>ます。 |
| show ip msdp peer [peer-address   name]                                                                            | MSDP ピアに関する詳細情報を表示します。                                                                                                    |
| show ip msdp sa-cache [group-address  <br>source-address   group-name   source-name]<br>[autonomous-system-number] | MSDPピアから学習した(S,G)ステートを表示します。                                                                                                   |
| show ip msdp summary                                                                                               | MSDP ピア ステータスおよび SA メッセージ数を表示します。                                                                                              |

MSDP 接続、統計情報、SA キャッシュエントリをクリアするコマンドは以下のとおりです。

| 衣Z:MSDP 接続、統計情報、または SA キャツンユ エントリをクリア 9 るためのコマン | 表 2: MSDP 接続、 | 統計情報、 | または SA キャッシュ エントリをクリアするためのコマント |
|-------------------------------------------------|---------------|-------|--------------------------------|
|-------------------------------------------------|---------------|-------|--------------------------------|

| コマンド                                                    | 目的                                                                                 |
|---------------------------------------------------------|------------------------------------------------------------------------------------|
| <b>clear ip msdp peer</b> peer-address                  | 指定された MSDP ピアへの TCP 接続をクリアし、すべて                                                    |
| name                                                    | の MSDP メッセージ カウンタをリセットします。                                                         |
| <b>clear ip msdp statistics</b>                         | セッションをリセットせずに、1 つまたはすべての MSDP                                                      |
| [ <i>peer-address</i>   <i>name</i> ]                   | ピア統計情報カウンタをクリアします。                                                                 |
| <b>clear ip msdp sa-cache</b><br>[group-address   name] | すべてのエントリの SA キャッシュ エントリ、特定のグ<br>ループのすべての送信元、または特定の送信元とグループ<br>のペアのすべてのエントリをクリアします。 |

# **MSDP**の設定例

### デフォルト MSDP ピアの設定:例

次に、ルータAおよびルータCの部分的な設定の例を示します。これらのISPにはそれぞれ に複数のカスタマー(カスタマーと同様)がおり、デフォルトのピアリング(BGPまたは MBGPなし)を使用しています。この場合、両方のISPで類似した設定となります。つまり、 両方の ISP では、対応するプレフィックス リストで SA が許可されている場合、デフォルトピアからの SA だけが受信されます。

ルータ A

Device (config) **#ip msdp default-peer 10.1.1.1** Device (config) **#ip msdp default-peer 10.1.1.1 prefix-list site-a** Device (config) **#ip prefix-list site-b permit 10.0.0.0/1** 

ルータC

Device (config) #ip msdp default-peer 10.1.1.1 prefix-list site-a Device (config) #ip prefix-list site-b permit 10.0.0.0/1

### SA ステートのキャッシング:例

次に、グループ 224.2.0.0/16 への送信元である 171.69.0.0/16 のすべての送信元のキャッシュ ス テートをイネーブルにする例を示します。

Device(config) #ip msdp cache-sa-state 100 Device(config) #access-list 100 permit ip 171.69.0.0 0.0.255.255 224.2.0.0 0.0.255.255

### MSDP ピアからの送信元情報の要求:例

次に、171.69.1.1 の MSDP ピアに SA 要求メッセージを送信するように、スイッチを設定する 例を示します。

Device(config) #ip msdp sa-request 171.69.1.1

### スイッチから発信される送信元情報の制御:例

次に、171.69.2.2のMSDPピアからのSA要求メッセージをフィルタリングするように、スイッ チを設定する例を示します。ネットワーク 192.4.22.0の送信元からのSA要求メッセージはア クセスリスト1に合格して、受信されます。その他のすべてのメッセージは無視されます。

Device (config) **#ip msdp filter sa-request 171.69.2.2 list 1** Device (config) **#access-list 1 permit 192.4.22.0 0.0.0.255** 

### スイッチから転送される送信元情報の制御:例

次に、アクセスリスト100を通過する(S,G)ペアだけがSAメッセージに格納され、 switch.cisco.comという名前のピアに転送されるように設定する例を示します。 Device(config) #ip msdp peer switch.cisco.com connect-source gigabitethernet1/0/1 Device(config) # ip msdp sa-filter out switch.cisco.com list 100 Device(config) #access-list 100 permit ip 171.69.0.0 0.0.255.255 224.20 0 0.0.255.255

### スイッチで受信される送信元情報の制御:例

次に、switch.cisco.com という名前のピアからのすべての SA メッセージをフィルタリングする 例を示します。

Device(config) #ip msdp peer switch.cisco.com connect-source gigabitethernet1/0/1 Device(config) #ip msdp sa-filter in switch.cisco.com

# Multicast Source Discovery Protocol の機能情報

表 3: Multicast Source Discovery Protocol の機能情報

| リリース                        | 機能情報         |
|-----------------------------|--------------|
| Cisco IOS XE Everest 16.6.1 | この機能が導入されました |